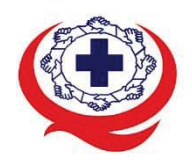

เลขที่ 88/39 อาคารสุขภาพแห่งชาติ ขั้น 5 กระทรวงสาธารณสุข ซอย 6 ถ.ติวานนท์ ต.ตลาดขวัญ อ.เมือง จ.นนทบุรี 11000 Tel. 02-027-8844 Fax. 02-026-6680 www.ha.or.th ไปรษณีย์อิเล็กทรอนิกส์ saraban@ha.or.th

ที่ สรพ. ว0492

12 ตุลาคม 2564

เรื่อง ตอบรับการอบรมหลักสูตร PT046

เรียน ผู้อำนวยการโรงพยาบาล/สถานพยาบาล

สิ่งที่ส่งมาด้วย 1. (ร่าง) กำหนดการอบรม

- 2. คู่มือการใช้งานโปรแกรม zoom
- 3. แนวทางการสมัคร/เข้าร่วมอบรมและรายละเอียดสำคัญในการอบรม

ตามที่โรงพยาบาลของท่านได้แจ้งความประสงค์ส่งบุคลากรเข้ารับการอบรมหลักสูตร PT046 HA journey for Quality Movement ระหว่างวันที่ 9 ธันวาคม 2564 รุ่นที่ 1 ผ่านโปรแกรม ZOOM หรือโปรแกรมอื่น ตามที่สถาบันกำหนด โดยมีกำหนดการตามสิ่งที่ส่งมาด้วย 1

สรพ. ยินดีรับบุคลากรของท่านเข้าร่วมการอบรมในหลักสูตรดังกล่าว ทั้งนี้ขอให้ผู้เข้ารับการ อบรมศึกษาคู่มือการใช้โปรแกรม zoom เบื้องต้น ตามสิ่งที่ส่งมาด้วย 2 และสิ่งที่ส่งมาด้วย 3

จึงเรียนมาเพื่อโปรดทราบ

ขอแสดงความนับถือ

# Cathon 2000

(นางสาวเอกจิตรา สุขกุล) รองผู้อำนวยการ ปฏิบัติงานแทนผู้อำนวยการสถาบันรับรองคุณภาพสถานพยาบาล

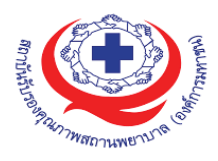

# (ร่าง) กำหนดการอบรมเชิงปฏิบัติการแนวคิดและมาตรฐาน HA สำหรับทีมนำ ภายใต้หลักสูตร PT046 HA journey for Quality Movement ผ่านระบบออนไลน์ (ZOOM) วันที่ 9 ธันวาคม 2564 เวลา 08.30-16.30 น.

#### วัตถุประสงค์

- 1) ทำความเข้าใจแนวคิดการพัฒนาคุณภาพตามมาตรฐาน HA ตามระดับขั้น
- วิเคราะห์องค์กรผ่าน Hospital Profile และกิจกรรมทบทวนบริบทองค์กร สามารถวิเคราะห์ GAP ของการพัฒนา เชื่อมโยงกับมาตรฐาน HA ได้
- 3) กำหนดแผนการพัฒนาคุณภาพสถานพยาบาลเพื่อยกระดับขั้นการพัฒนาคุณภาพ

| เวลา            | กำหนดการ                                                                | วิทยากร                           |
|-----------------|-------------------------------------------------------------------------|-----------------------------------|
| 08.00 -08.30 น. | ลงทะเบียน                                                               |                                   |
| 08.30- 09.00 น. | เปิดประชุมวัตถุประสงค์ ทิศทางการพัฒนาคุณภาพ HA                          | ผู้อำนวยการ สรพ.                  |
|                 | และแนวคิดสำคัญ                                                          |                                   |
| 09.00 -10.30 น. | การวิเคราะห์องค์กรผ่าน Hospital Profile และกิจกรรม                      | หัวหน้าสำนักส่งเสริมการพัฒนา สรพ. |
|                 | ทบทวนบริบทองค์กร                                                        |                                   |
| 10.30 -10.45 น. | อาหารว่าง                                                               |                                   |
| 10.45 -12.00 น. | เสวนา : บทบาทการนำกับการขับเคลื่อนระบบงานคุณภาพ                         | ที่ปรึกษากระบวนการคุณภาพ สรพ.     |
|                 | ในโรงพยาบาล                                                             | หัวหน้าสำนักส่งเสริมการพัฒนา      |
| 12.00 -13.00 น. | อาหารกลางวัน                                                            |                                   |
| 13.00 -14.00 น. | การนำองค์กรไปสู่การรับรอง HA & คุณค่าการรับรอง                          | รอง ผอ.สรพ.                       |
|                 | คุณภาพตามมาตรฐาน HA                                                     |                                   |
| 14.00 -14.45 น. | Decoding มาตรฐาน HA                                                     | ผู้เยี่ยมสำรวจ สรพ.               |
|                 |                                                                         |                                   |
| 14.45 -15.00 น. | อาหารว่าง                                                               |                                   |
| 15.00-16.00 น.  | step up สู่การประเมินรับรองกระบวนการคุณภาพขั้น 3                        | ผู้เยี่ยมสำรวจ สรพ.               |
|                 | <ul> <li>ประเด็นสำคัญด้านสิ่งแวดล้อม</li> </ul>                         |                                   |
|                 | <ul> <li>มาตรฐานด้านวิชาชีพที่เกี่ยวข้อง เช่น สมาคมเภสัช Lab</li> </ul> |                                   |
|                 | ไตเทียม เป็นต้น                                                         |                                   |
| 16.00-16.30 น.  | Next Step to HA journey                                                 | หัวหน้าสำนักส่งเสริมการพัฒนา สรพ. |

**หมายเหตุ** กำหนดการอาจมีการเปลี่ยนแปลงได้ตามความเหมาะสม

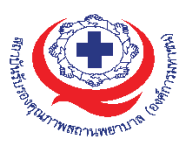

# ขั้นตอนการใช้งานโปรแกรม ZOOM

(สำหรับผู้ร่วมประชุม)

# การติดตั้งโปรแกรม ZOOM สำหรับเจ้าหน้าและผู้เข้าร่วมประชุมหรืออบรม

| PC/Notebook                                                                                                    | Smartphone ประเภท IOS                                   | Smartphone ประเภท Android                                                                                                    |
|----------------------------------------------------------------------------------------------------|---------------------------------------------------------|----------------------------------------------------------------------------------------------------|
| <ul> <li>เข้าสู่ Link ของการ Download ได้ที่</li> </ul>                                                                                                    | <ul> <li>เข้าสู่ Link ของการ Download ได้ที่</li> </ul> | • <u>https://play.google.com/stor</u>                                                                                                    |
| https://Zoom.us/download                                                                                                    | https://apps.apple.com/th/app/Z                         | <u>e/apps/details?id=us.Zoom.</u>                                                                                                    |
|                                                                                                    | oom-cloud-meetings/id546505307                          | videomeetings                                                                                                    |
| Download Center Download Formation -                                                                                                    | ■ Reverseburgeburgeburgeburgeburgeburgeburgeburg        | Google Play Source 4<br>8 repo Cetegores - Keine Tagsbarts Herveleses                                                                                                    |
| Description     Image: Contract of the state of the state | <complex-block></complex-block>                         | Image: Note of the second second se |

## การใช้งานZOOM สำหรับเจ้าหน้าที่และผู้เข้าร่วมประชุมหรืออบรม

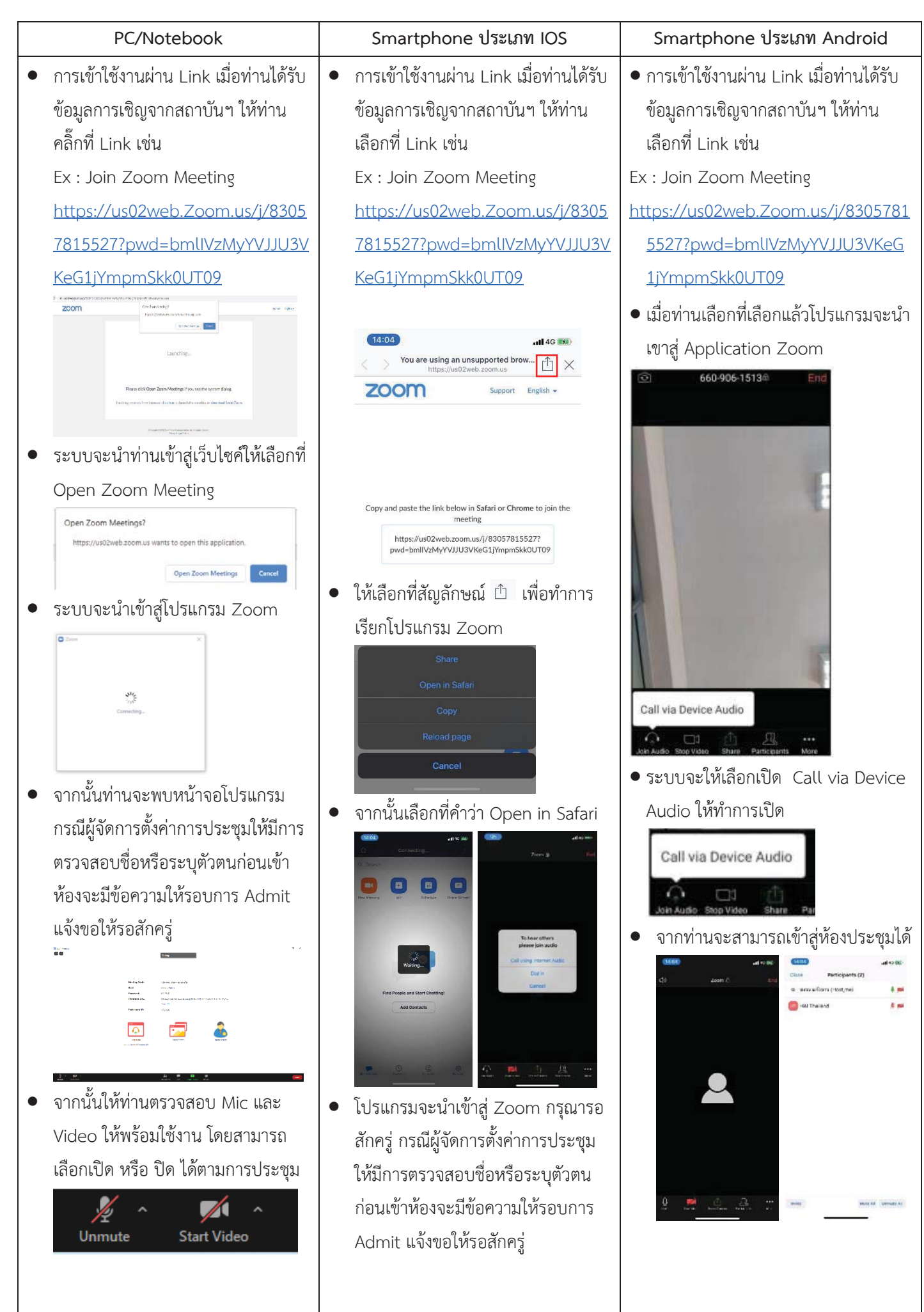

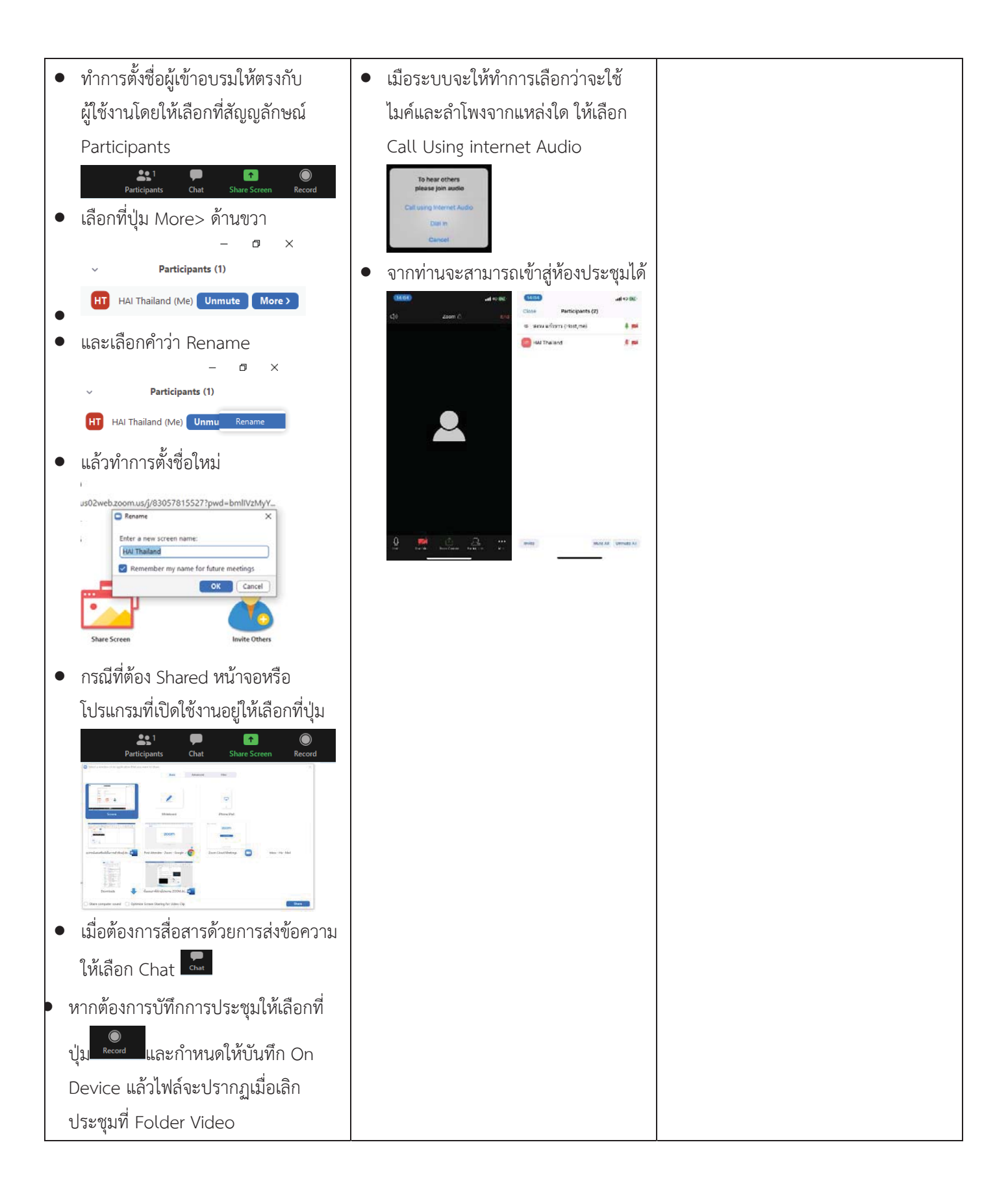

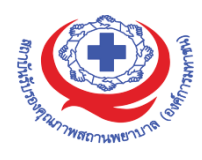

#### แนวทางการสมัคร/เข้าร่วมอบรมและรายละเอียดสำคัญในการอบรม

#### การสมัครเข้าอบรม

- ผู้สมัครสามารถลงทะเบียนสมัครเข้าอบรมผ่านช่องทาง เว็บไซต์ http://register.ha.or.th/ สรพ. ขอ สงวนสิทธิ์รับเฉพาะผู้สมัครเข้าหลักสูตรฝึกอบรมที่สมัครผ่านตามระบบทางเว็บไซต์ และสมัครใน ระยะเวลาที่กำหนด
- การแก้ไขปรับเปลี่ยนข้อมูลสำคัญ (ชื่อ สกุล วิชาชีพ คำนำหน้า ตำแหน่ง) จะปรากฎในใบเสร็จรับเงิน รวมทั้งเป็นข้อมูลสำหรับการลงชื่อเข้าอบรมและรายชื่อบนประกาศนียบัตร ซึ่งเป็นข้อมูลที่ผู้สมัครได้กรอก ข้อมูลด้วยตนเอง ดังนั้น เมื่อสมัครผ่านระบบและอยู่ในช่วงเวลาของการชำระเงิน หากท่านมีความจำเป็น ในการแก้ไข ชื่อ สกุล วิชาชีพ คำนำหน้า ตำแหน่ง รวมทั้งการเปลี่ยนตัวผู้เข้าอบรม ท่านสามารถแก้ไข ข้อมูลต่างๆ ได้ ภายใน 7 วันก่อนการจัดอบรม (ภายในวันที่ 17 พฤศจิกายน 2564) เนื่องจากหากมีการ เปลี่ยนแปลงภายหลังจะส่งผลกระทบต่อใบเสร็จรับเงิน , ใบประกาศนียบัตร และการจัดกลุ่มผู้เรียน
- หากมีผู้สละสิทธิ์เข้าร่วมอบรม สรพ.จะดำเนินการยืนยันรายชื่อของผู้สมัครที่อยู่ในสถานะ "รอที่นั่งว่าง" (waiting list) ขึ้นมาตามลำดับ

### การชำระค่าธรรมเนียมการอบรมและการจัดการใบเสร็จรับเงิน

- เมื่อดำเนินการสมัครผ่านระบบแล้ว ผู้สมัครต้องชำระค่าธรรมเนียมการอบรมภายใน 15 วัน หลังจากวัน สมัคร (รวมวันหยุดราชการ) หากเกิน 15 วัน จะถือว่าสละสิทธิ์ หลังจากนั้น *ระบบจะทำการลบรายชื่อ* ของท่านโดยอัตโนมัติ เช่น สมัครวันที่ 1 ตุลาคม 2564 สามารถชำระค่าธรรมเนียมได้ไม่เกินวันที่ 15 ตุลาคม 2564 เป็นต้น
- ก่อนส่งข้อมูลสมัครอบรมผ่านเว็บไซต์ http://register.ha.or.th/ และก่อนชำระค่าธรรมเนียมการอบรม ขอให้ท่านตรวจสอบข้อมูลให้ถูกต้อง (คำนำหน้าชื่อ ชื่อ นามสกุล ที่อยู่ในการออกใบเสร็จรับเงิน จำนวน ผู้สมัคร) เพราะเมื่อท่านชำระค่าธรรมเนียมเรียบร้อยแล้วจะไม่สามารถแก้ไขข้อมูลใดๆได้ สรพ.จะ ดำเนินการส่งข้อมูลการชำระเงินให้กรมสรรพากรตามระบบภาษีมูลค่าเพิ่ม ดังนั้น "ขอสงวนสิทธิ์ในการ แก้ไขใบเสร็จรับเงิน" ข้อมูลสำคัญที่ต้องตรวจสอบ ได้แก่ คำนำหน้าชื่อ ชื่อ นามสกุล ที่อยู่ในการออก ใบเสร็จรับเงิน จำนวนผู้สมัครในใบจ่ายเงินและจำนวนเงินต้องตรงกัน

## การยกเลิกสิทธิ์การสมัครเข้ารับการอบรม มีได้ 2 กรณี

- ยกเลิกได้ด้วยตนเอง ก่อนวันครบชำระค่าธรรมเนียมการอบรม ขอให้ท่านลบข้อมูลการสมัครออกจาก ระบบด้วยตนเอง เพื่อรักษาประวัติการสมัครเข้าอบรมไว้
- 2. หากไม่มีการชำระค่าธรรมเนียมการอบรมภายในระยะเวลาที่กำหนดไว้ จะถือว่า สละสิทธิ์

#### การขอคืนค่าธรรมเนียมการอบรม

การขอคืนค่าธรรมเนียมการอบรม ผู้สมัครที่ชำระค่าธรรมเนียมการอบรมแล้ว ขอให้เก็บใบเสร็จไว้เป็น หลักฐาน หากท่านไม่สามารถเข้ารับการอบรมได้ ขอให้ดำเนินการดังนี้

- ส่งจดหมายเรียน ผู้อำนวยการสรพ.ก่อนการจัดอบรมวันแรกล่วงหน้าอย่างน้อย 15 วัน (รวมวันหยุด) ทั้งนี้สถาบันจะคืนเงินค่าธรรมเนียมการอบรมให้เต็มจำนวน หากไม่แจ้งภายในระยะเวลาที่กำหนด สรพ. ขอสงวนสิทธิ์งดคืนค่าธรรมเนียมการอบรม
- จดหมายระบุเรื่อง "ขอเงินค่าธรรมเนียมการอบรมคืน เนื่องจากไม่สามารถเข้าร่วมการอบรมได้" โดยระบุ หลักสูตร วันที่จัดอบรม เหตุผล รายชื่อผู้ที่ไม่สามารถเข้าร่วมการอบรม จำนวนเงินที่ขอคืน เลขที่บัญชีที่ ใช้ในการรับเงินคืน พร้อมแนบสำเนาใบเสร็จการชำระเงินค่าธรรมเนียม (รับเฉพาะ file scan เท่านั้น) ส่ง มาที่ ฝ่ายฝึกอบรม สถาบันรับรองคุณภาพสถานพยาบาล (องค์การมหาชน) (วงเล็บมุมซอง "ค่าธรรมเนียมการอบรม")
- สรพ. จะดำเนินการคืนเงินค่าธรรมเนียมการอบรม ภายใน 120 วัน (นับจากวันที่ได้รับหนังสือตามการ ประทับตราไปรษณีย์) กรณีที่สมัครเป็นรายกลุ่ม จะโอนเงินคืนให้ครั้งเดียว ให้กับเลขที่บัญชีเดียวเท่านั้น

#### การพิมพ์ใบประกาศนียบัตรผ่านการอบรมหลักสูตร

ทางสถาบันจะขอมอบใบประกาศนียบัตรเป็นรูปแบบ เอกสารอิเล็กทรอนิกส์ (ออนไลน์) โดยจะได้รับ ลิงก์ดาวน์โหลดใบประกาศนียบัตร *เมื่อตอบแบบประเมินความพึงพอใจหลังการอบรมเสร็จสิ้นแล้วเท่านั้น* สรพ. ขอสงวนสิทธิ์ในการให้ประกาศนียบัตรเฉพาะผู้เข้ารับการอบรมที่มีเวลาในการอบรมร้อยละ 80 ขึ้นไปของ การอบรม

การดาวน์โหลดใบประกาศนียบัตรรูปแบบเอกสารอิเล็กทรอนิกส์ (ออนไลน์) ผู้ประสานงานจะแจ้งลิ้งก์ ดาวน์โหลดและวิธีการดาวน์โหลดให้กับผู้เข้าอบรม ในระหว่างอบรม

#### <u>ข้อแนะนำทางการเงิน</u>

- ส่งหนังสือแจ้งเหตุผลที่ไม่สามารถเข้ารับการอบรมได้ ให้ สรพ. ก่อนการจัดอบรมล่วงหน้าอย่างน้อย 15
   วัน สรพ.จะคืนเงินค่าลงทะเบียนให้เต็มจำนวน หากแจ้งหลังจากวันที่กำหนด จะไม่สามารถรับเงินคืนได้
- กรณีที่หลักสูตรนั้นต้องการจัดกลุ่มผู้เรียนแบบคละวิชาชีพ โรงพยาบาลต้องแจ้งการเปลี่ยนแปลง ชื่อ-นามสกุลผู้เข้าอบรม ให้ทาง สรพ. ทราบล่วงหน้าการจัดอบรมอย่างน้อย 7 วัน (ภายใน 7 ตุลาคม 2564) หากแจ้งหลังวันที่กำหนดจะส่งผลกระทบต่อผู้เข้าอบรมทั้งหมด
- เนื่องจากปัจจุบันสถาบันเข้าสู่ระบบภาษีมูลค่าเพิ่ม เมื่อมีการนำข้อมูลส่งให้สรรพากรแล้วไม่สามารถ แก้ไขใบเสร็จรับเงินได้ สถาบันจึงขอ "<u>สงวนสิทธิ์ในการแก้ไขใบเสร็จรับเงิน</u>" ดังนั้นเพื่อประโยชน์ ของโรงพยาบาลและผู้เข้าอบรม สถาบันขอให้ผู้สมัครตรวจสอบความถูกต้องของ "ชื่อ-นามสกุล และที่อยู่"ที่จะให้ออกใบเสร็จรับเงินทุกครั้ง